Crésus Comptabilité

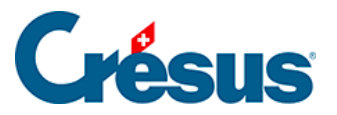

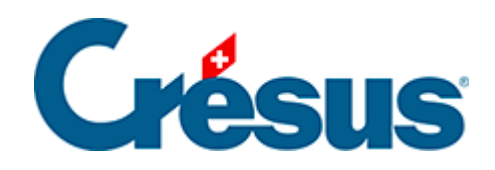

# Crésus Comptabilité

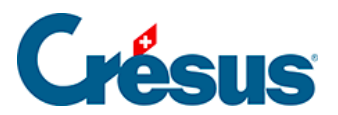

#### 8.1 - Extraits de comptes

- 8.1.1 Afficher un extrait de compte
- 8.1.2 Extrait de compte et écritures multiples
- 8.1.3 Extraits de comptes personnalisés

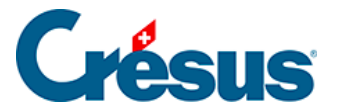

### 8.1 - Extraits de comptes

Un extrait de compte présente toutes les écritures imputées à ce compte, que ce soit au débit ou au crédit.

Le montant de l'écriture figure dans la colonne débit ou crédit et une 3<sup>ème</sup> colonne présente le solde du compte à la date de l'écriture.

Au bas de la présentation, les totaux affichent le total au débit et le total au crédit.

Si un filtre (§4.13 Le filtre) a été appliqué ces totaux ne tiennent compte que des écritures sélectionnées.

La fonction *Extrait personnalisé* permet de configurer les colonnes affichées (§8.1.3 Extraits de comptes personnalisés)

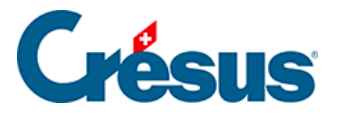

## 8.1.1 - Afficher un extrait de compte

Pour afficher un extrait de compte, cliquez sur cette icône  $\frac{\mathbf{P} + \mathbf{C}}{\|\mathbf{0}\|_{20}}$  ou exécutez la commande *Présentation > Extrait de compte* et choisissez le compte désiré dans la liste.

| xtrait de compte                                                                                                    | ×                                                                                                    |
|----------------------------------------------------------------------------------------------------|----------------------------------------------------------------------------------------------------|
| Réglages pour l'affichage Favoris                                                                                                    |                                                                                                    |
| 1000 Caisse         1010 Compte postal         1020 Compte courant CHF         1022 Compte courant EUR         1023 Compte courant USD         1060 Titres à court terme         1069 Correction de la valeur des titres         1100 Créances résultant de livraisons et de prestations de services e         1102 Créances en EUR         1103 Créances en USD         1109 Corrections de la valeur des ventes de biens et de prestations c         1110 Créances résultant de la vente de biens et de prestations de se         1140 Prêts         1149 Corrections de la valeur des avances et des prêts envers des ti         1170 Impôt préalable : TVA s/matériel, marchandises, prestations et e         1171 Impôt préalable : TVA s/investissements et autres charges d'ex         1176 Impôt anticipé à récupérer         1180 Créances à court terme envers les assurances sociales et les in         1180 Créances à court terme         1180 Compte courant Impôt à la source         1190 Autres créances à court terme | <ul> <li>Tous</li> <li>Passifs</li> <li>Produits</li> <li>Actifs</li> <li>Charges</li> <li>Exploit.</li> <li>Cache les comptes vides</li> <li>Montre les comptes centralisateurs</li> <li>Montre les comptes vides lors du<br/>feuilletage avec les touches haut/bas</li> <li>Extrait de compte en monnaie étrangère</li> <li>Utilise toujours le total automatique<br/>comme contre-partie</li> <li>Ignore les écritures de bouclement</li> <li>Montre la fin de l'extrait de compte</li> <li>Montre le détail des écritures multiples</li> <li>Montre le détail personnalisé</li> </ul> |

 Il est possible de saisir le numéro ou le nom du compte, complètement ou partiellement, dans la case au sommet de la liste. Celle-ci se réduit à chaque frappe pour ne présenter que les comptes qui répondent au critère. Vous pouvez restreindre les comptes dans la liste aux différentes catégories en cliquant sur les boutons *Actifs, Passifs*, etc. Vous pouvez cacher les comptes qui n'ont aucune écriture en activant la case *Cache les comptes vides*.

Voici un exemple d'Extrait de compte :

| С | Compte 1000 Caisse 01.01.03 - 31.12.10 |      |       |                        |            |           |           |       |
|---|----------------------------------------|------|-------|------------------------|------------|-----------|-----------|-------|
|   | Date                                   | C/P  | Pièce | Libellé                | Débit      | Crédit    | Solde     |       |
|   | 01.01.03                               | 9100 |       | Solde à nouveau Caisse | 50'000.00  |           | 50'000.00 |       |
|   | 24.10.10                               | 4200 | 1     | Achat d'une voiture    |            | 40'000.00 | 10'000.00 | j 🔶 . |
|   | 24.10.10                               | 3200 | 2     | Vente d'une voiture    | 50'000.00  |           | 60'000.00 | J .   |
|   | 24.10.10                               |      | 3     | Total paiement         |            | 10'000.00 | 50'000.00 |       |
|   |                                        |      |       | Mouvement              | 100'000.00 | 50'000.00 |           |       |

• La dernière colonne de cette présentation montre le **solde** du compte

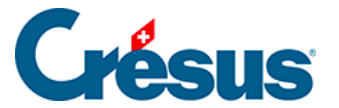

après chaque écriture.

• La dernière ligne indique le total des **mouvements** au débit et au crédit du compte.

Vous pouvez utiliser le **filtre** ( $\gamma$  §4.13 Le filtre) pour ne montrer que les écritures comprises entre 2 dates, ou pour n'afficher que les écritures répondant à un ou plusieurs critères.

Utilisez les recherches ( §4.12 Recherches) pour trouver une écriture en donnant son libellé, son numéro de pièce, l'un des comptes utilisés, ou encore son montant.

Un clic sur une écriture avec le bouton de droite de la souris affiche un menu qui permet d'afficher la ligne correspondante dans le journal ou dans l'extrait de compte de la contrepartie, ou encore de modifier le libellé.

Un clic sur cette icône ou le raccourci clavier Ctrl + Y permet de saisir un commentaire associé au compte ou de lui attacher une pièce jointe (§4.2.9 Commentaire ou pièce jointe associés à un compte).

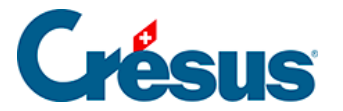

### 8.1.2 - Extrait de compte et écritures multiples

Dans un extrait de compte, les différentes contreparties d'une écriture multiple ne sont pas affichées. C'est d'ailleurs un des buts des écritures multiples. Mais il peut parfois être souhaitable d'afficher également les détails des écritures multiples et de voir ainsi de quelles écritures elles sont composées au lieu de voir seulement les totaux. Pour cela, activez l'option *Montre le détail des écritures multiples* dans le dialogue de choix d'un compte.

Dans cet extrait de compte normal, les 2 écritures multiples aux lignes 3, 5 et 6 apparaissent seulement sous forme résumée, et la contrepartie est notée ... :

| Co | Compte 1020 Compte courant CHF 01.01.15 - 31.12.15 |      |                                         |           |        |           |
|----|----------------------------------------------------|------|-----------------------------------------|-----------|--------|-----------|
|    | Date                                               | C/P  | Libellé                                 | Débit     | Crédit | Solde     |
|    | 01.01.15                                           | 9100 | Solde à nouveau Compte courant CHF      | 21'011.20 |        | 21'011.20 |
|    | 17.01.15                                           | 1000 | Transfert pour caisse                   |           | 200.00 | 20'811.20 |
|    | 17.01.15                                           |      | Total Paiements                         |           | 738.68 | 20'072.52 |
|    | 17.01.15                                           | 1000 | Transfert pour caisse                   |           | 200.00 | 19'872.52 |
|    | 15.02.15                                           | 2000 | Paiement Facture / Paiement Facture 105 |           | 532.00 | 19'340.52 |
|    | 25.02.15                                           |      | Total paiement                          |           | 416.40 | 18'924.12 |
|    | 25.02.15                                           |      | Paiement                                |           | 954.00 | 17'970.12 |
|    | 14.03.15                                           | 1100 | Paiement Facture 106 net                | 1'200.00  |        | 19'170.12 |

En activant l'option *Montre le détail des écritures multiples*, les montants des écritures qui composent l'écriture multiple sont affichés dans une colonne supplémentaire, par exemple l'écriture 3 se présente ainsi :

| Co | ompte 10 | 20 Comp | ote courant CHF                     |        |           | 01.01.1 | 5 - 31.12. | 15 |
|----|----------|---------|-------------------------------------|--------|-----------|---------|------------|----|
|    | Date     | C/P     | Libellé                             |        | Débit     | Crédit  | Solde      |    |
|    | 01.01.15 | 9100    | Solde à nouveau Compte courant CHF  |        | 21'011.20 |         | 21'011.20  |    |
|    | 17.01.15 | 1000    | Transfert pour caisse               |        |           | 200.00  | 20'811.20  | A. |
|    | 17.01.15 |         | Total Paiements                     |        |           | 738.68  | 20'072.52  |    |
|    |          | 6300    | Assurance                           | 125.00 |           |         |            |    |
|    |          | 6400    | Electricité, (IPI) net, TVA = 12.06 | 162.80 |           |         |            |    |
|    |          | 6400    | Gaz, (IPI) net, TVA = 1.72          | 23.25  |           |         |            | =  |
|    |          | 6510    | Téléphone, (IPI) net, TVA = 31.68   | 427.63 |           |         |            |    |
|    | 17.01.15 | 1000    | Transfert pour caisse               |        |           | 200.00  | 19'872.52  |    |

En cochant l'option Montre également le détail de la TVA on obtient ceci :

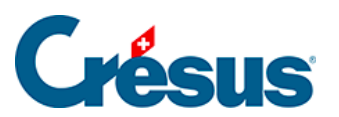

| Co | ompte 10 | 01.01.1 | 5 - 31.12.15                        |        |           |        |           |
|----|----------|---------|-------------------------------------|--------|-----------|--------|-----------|
|    | Date     | C/P     | Libellé                             |        | Débit     | Crédit | Solde     |
|    | 01.01.15 | 9100    | Solde à nouveau Compte courant CHF  |        | 21'011.20 |        | 21'011.20 |
|    | 17.01.15 | 1000    | Transfert pour caisse               |        |           | 200.00 | 20'811.20 |
|    | 17.01.15 |         | Total Paiements                     |        |           | 738.68 | 20'072.52 |
|    |          | 6300    | Assurance                           | 125.00 |           |        |           |
|    |          | 6400    | Electricité, (IPI) net, TVA = 12.06 | 150.74 |           |        | =         |
|    |          | 1171    | Electricité, 8% de TVA (IPI)        | 12.06  |           |        |           |
|    |          | 6400    | Gaz, (IPI) net, TVA = 1.72          | 21.53  |           |        |           |
|    |          | 1171    | Gaz, 8% de TVA (IPI)                | 1.72   |           |        |           |
|    |          | 6510    | Téléphone, (IPI) net, TVA = 31.68   | 395.95 |           |        |           |
|    |          | 1171    | Téléphone, 8% de TVA (IPI)          | 31.68  |           |        |           |
|    | 17.01.15 | 1000    | Transfert pour caisse               |        |           | 200.00 | 19'872.52 |

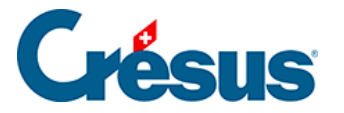

# 8.1.3 - Extraits de comptes personnalisés

Vous pouvez définir des extraits de comptes personnalisés dans lesquels vous déterminez quelles colonnes doivent être affichées.

• Exécutez la commande Présentation – Extrait de compte ou utilisez l'cône

| puis cliquez sur le bouton <i>Extrait personnalisé</i> : | : |
|----------------------------------------------------------|---|
|----------------------------------------------------------|---|

| Extrait de compte pers                                                                                                    | onnalisé                                 |                                                                       | X                                            |
|----------------------------------------------------------------------------------------------------|------------------------------------------|-----------------------------------------------------------------------|----------------------------------------------|
| Colonnes non utilisées :<br>D/C<br>Débit ME<br>Crédit ME<br>Solde ME<br>D/C ME<br>Change<br>Taux TVA<br>Code TVA<br>Net / TVA<br>Analyt.<br>Débit Qty<br>Crédit Qty<br>Solde Qty<br>Groupe<br>Réf. | >>                                       | Colonnes utilisées :<br>Brut / Net<br>Débit<br>Crédit<br>Solde        | OK<br>Annuler<br>Aide<br>Monter<br>Descendre |
| Montre également le<br>un code TVA 0% da                                                                                                    | es montant<br>Ins la Colo<br>écritures : | s des écritures sans TV.<br>nnte "Brut/Net"<br>avec une quantités non | A ou avec<br>nulle                           |

- Les éléments affichés figurent dans la colonne Colonnes utilisées.
- Pour afficher un élément supplémentaire, sélectionnez-le dans la colonne de gauche et cliquez sur le bouton >> .
- Pour supprimer un élément affiché, sélectionnez-le dans la colonne de droite et cliquez sur le bouton
- Les boutons Monter et Descendre permettent de modifier l'ordre des colonnes utilisées.

Dans l'exemple ci-dessus la colonne Brut/Net a été ajoutée :

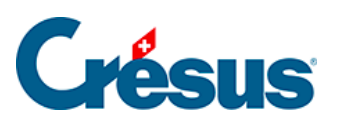

|     |          | U/P  | Pièce | Libellé                      | Brut / Net | Débit | Crédit     | Solde      |
|-----|----------|------|-------|------------------------------|------------|-------|------------|------------|
| 1   | 15.01.10 | 1000 | 7     | Vente sem. 1, (TVA) net      | 20'105.00  |       | 18'684.94  | 18'684.94  |
| 1   | 15.01.10 | 1000 | 7     | Vente sem. 2, (TVA) net      | 21'050.00  |       | 19'563.20  | 38'248.14  |
| 1   | 15.01.10 | 1100 | 5     | Vente Girard, (TVA) net      | 639.00     |       | 593.87     | 38'842.01  |
| 1   | 17.01.10 | 1000 | 20    | Vente au comptant, (TVA) net | 1'560.00   |       | 1'449.81   | 40'291.82  |
| 2   | 22.01.10 | 1100 | 192   | Ventes faites, (TVA) net     | 58'426.30  |       | 54'299.54  | 94'591.36  |
| 2   | 29.01.10 | 1000 | 113   | Vente sem 3, (TVA) net       | 20'750.00  |       | 19'284.39  | 113'875.75 |
| 1 2 | 29.01.10 | 1000 | 113   | Vente sem 4, (TVA) net       | 19'807.75  |       | 18'408.69  | 132'284.44 |
|     |          |      |       | Mouvement                    |            | 0.00  | 132'284.44 |            |

Pour les écritures avec TVA, le montant brut apparaît dans une colonne supplémentaire entre le libellé et le débit.